## User Manual for giving Feedback for both CBCS and NEP students

**STEP 1**: Login to ABHIKALP (https://abhikalp.iitism.ac.in/) with your MIS credentials.

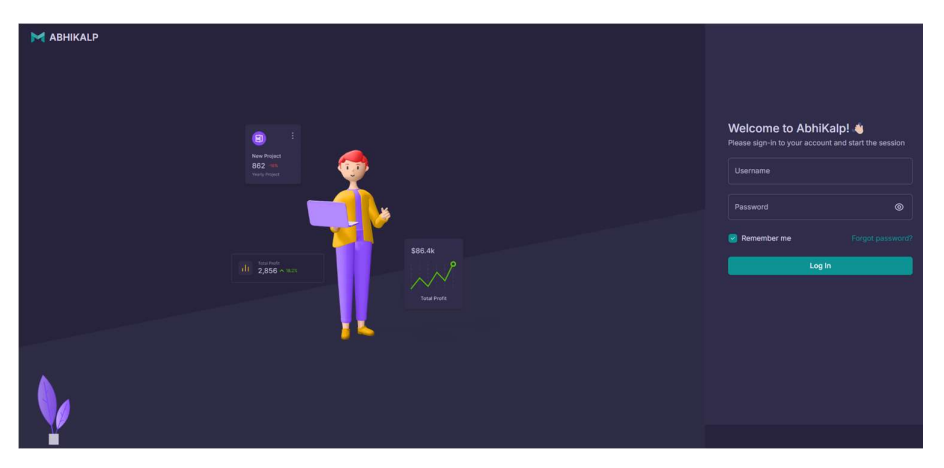

**STEP 2**: Go to Feedback menu and select NEP or CBCS regime according to your admission session year. If you are not aware of your regime, please contact the Academic Section for the same.

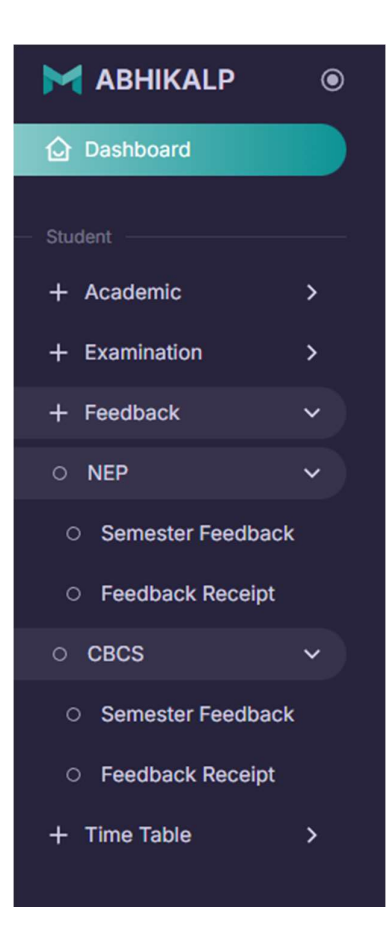

**STEP 3**: Read Important Instructions.

- 1. Please select the faculty member who taught you that course.
- 2. If the course is taught by two or more distinct faculty members, you will be given the choice to select one of them.
- 3. Any inconsistency in course selection will create problems in GRADESHEET view.
- 4. At any point, if you are not sure of the course/instructor to pick, please contact the Academic Section.
- 5. For any technical difficulties, contact the MIS team.

**STEP 4**: Choose only those faculty who taught you that course. No need to do anything for the courses which are disabled (those courses are selected by default. Click Submit.

| Important I                                                        | nformation                                                                                                    |                                                                                                    |             |                       |                                |   |               |
|--------------------------------------------------------------------|----------------------------------------------------------------------------------------------------|----------------------------------------------------------------------------------------------------|-------------|-----------------------|--------------------------------|---|---------------|
| 1. Please sele<br>2. If the cour<br>3. Any incom<br>4. For any kin | ect the faculty member who taught<br>se is taught by two or more distinc<br>sistency in course selection will cru<br>d of problem contact MIS. | you that course.<br>faculty members, you will be given the choice to select a course<br>ate problem in GRADESHEET view. |             |                       |                                |   |               |
| Feedback                                                           | Subjects Selection                                                                                                    |                                                                                                    |             |                       |                                |   |               |
| 2 row(s) se                                                        | lected                                                                                                    |                                                                                                    |             |                       |                                |   |               |
| •                                                                  | Course Code                                                                                                    | Course Name                                                                                                    | Course Type | Faculty Name          | Faculty Department             |   | Faculty Image |
| 0                                                                  | NCEC101                                                                                                    | Building Materials and Building Construction                                                                            | Theory      | Avinash Kumar Singh   | Civil Engineering              | 阙 |               |
| 0                                                                  | NHSA101                                                                                                    | Communication Skills                                                                                                    | Theory      | Abhisek Ghosal        | Humanities and Social Sciences |   |               |
| 0                                                                  | NHSA102                                                                                                    | Communication Skills Lab                                                                                                | Practical   | Abhisek Ghosal        | Humanities and Social Sciences |   |               |
| 0                                                                  | NCES101                                                                                                    | Engineering Graphics                                                                                                    | Theory      | Shushobhit Chaudhary  | Civil Engineering              | 俗 |               |
| 0                                                                  | NMCI101                                                                                                    | Engineering Mathematics - I                                                                                             | Theory      | Ashok Das             | Mathematics and Computing      | 1 |               |
| 0                                                                  | NPHI101                                                                                                    | Engineering Physics                                                                                                    | Theory      | Tusharkanti Dey       | Physics                        | 阙 |               |
| 0                                                                  | NPHI101                                                                                                    | Engineering Physics                                                                                                    | Theory      | Sudeshna Sen          | Physics                        | 薇 |               |
| 0                                                                  | NPHI101                                                                                                    | Engineering Physics                                                                                                    | Theory      | Amitava Adak          | Physics                        | 滋 |               |
| •                                                                  | NPHI102                                                                                                    | Engineering Physics Lab                                                                                                 | Practical   | Prashant Kumar Sharma | Physics                        |   |               |

**STEP 5**: Re-verify the courses/faculty list. If you see a mistake, click on Reset Courses Selection, otherwise, click Continue.

| cted Feedback Subjects |                                              |             |                           |                                     |               |
|------------------------|----------------------------------------------|-------------|---------------------------|-------------------------------------|---------------|
| Course Code            | Course Name                                  | Course Type | Faculty Name              | Faculty Department                  | Faculty Image |
| NPHI101                | Engineering Physics                          | Theory      | Tusharkanti Dey           | Physics                             | 微             |
| NPHI102                | Engineering Physics Lab                      | Practical   | Prashant Kumar Sharma     | Physics                             |               |
| NCEC102                | Material Testing Laboratory                  | Practical   | Vishwas Nandkishor Khatri | Civil Engineering                   |               |
| NCEC101                | Building Materials and Building Construction | Theory      | Avinash Kumar Singh       | Civil Engineering                   | 禽             |
| NHSA101                | Communication Skills                         | Theory      | Abhisek Ghosal            | Humanities and Social Sciences      | *             |
| NHSA102                | Communication Skills Lab                     | Practical   | Abhisek Ghosal            | Humanities and Social Sciences      | *             |
| NCES101                | Engineering Graphics                         | Theory      | Shushobhit Chaudhary      | Civil Engineering                   | 谷             |
| NMCI101                | Engineering Mathematics - I                  | Theory      | Ashok Das                 | Mathematics and Computing           | *             |
| NESV101                | Environmental Science                        | Theory      | Sunil Kumar Gupta         | Environmental Science & Engineering | *             |
| NMEE101                | Mechanics for Engineers                      | Theory      | Abhijeet Sethi            | Mechanical Engineering              |               |
|                        |                                              | Continue    | Reset Course Selection    |                                     |               |

**STEP 6**: Giving feedback for each and every course is mandatory. For Part 1, select one of the two options – Yes or No. For Part 2, provide a rating on a scale of 10.

| Your Details !                                         |                    |                 |              |                      |   |
|--------------------------------------------------------|--------------------|-----------------|--------------|----------------------|---|
| Admission No : 24JE0001                                | Name : Aarush Jain | Course : b.tech | Branch : civ | Current Semester : 1 |   |
| Feedback Courses                                       |                    |                 |              |                      |   |
| Engineering Physics - NPHI101                          |                    |                 |              |                      | ~ |
| Engineering Physics Lab - NPHI102                      |                    |                 |              |                      | ~ |
| Material Testing Laboratory - NCEC102                  |                    |                 |              |                      | ~ |
| Building Materials and Building Construction - NCEC101 |                    |                 |              |                      | ~ |
| Communication Skills - NHSA101                         |                    |                 |              |                      | ~ |
| Communication Skills Lab - NHSA102                     |                    |                 |              |                      | ~ |
| Engineering Graphics - NCES101                         |                    |                 |              |                      | ~ |
| Engineering Mathematics - I - NMCI101                  |                    |                 |              |                      | ~ |
| Environmental Science - NESV101                        |                    |                 |              |                      | ~ |
| Mechanics for Engineers - NMEE101                      |                    |                 |              |                      | ~ |
|                                                        |                    | Submit          |              |                      |   |

Comments are optional. When you are done, click Submit.

| Engineering P                                                                                                    | hysics - NPHI101                                                                                                    |                                                     |   |    |     |   |   |   |   |   | ^ |
|----------------------------------------------------------------------------------------------------|----------------------------------------------------------------------------------------------------|-----------------------------------------------------|---|----|-----|---|---|---|---|---|---|
| Subject Co                                                                                                    | de : NPHI101 Subject Name : Engineering Physics Sub                                                                  | ect Type : Theory Name of Teacher : Tusharkanti Dey |   | ey | (A) |   |   |   |   |   |   |
| Part 1                                                                                                    |                                                                                                    |                                                     |   |    |     |   |   |   |   |   |   |
| 1. Course Instruction: Lecture Plan, Course Weightage, Mode of Examination (Open/Closed Book) was explained on the 1st Day : |                                                                                                    |                                                     |   |    |     |   |   |   |   |   |   |
| 2. Timely eva                                                                                                    | 2. Timely evaluation and updation of MIS for Quizzes, Assignments, Mid semester marks and model answer. : O Yes 🔿 No |                                                     |   |    |     |   |   |   |   |   |   |
| 3. Timely upd                                                                                                    | 3. Timely updation of MIS for Attendance : O Yes O No                                                                |                                                     |   |    |     |   |   |   |   |   |   |
| 4. Timely updation of MIS for Class Materials. : O Yes O No                                                                  |                                                                                                    |                                                     |   |    |     |   |   |   |   |   |   |
| Part 2                                                                                                    |                                                                                                    |                                                     |   |    |     |   |   |   |   |   |   |
| SI. No                                                                                                    | Parameter Name                                                                                                    | 10                                                  | 9 | 8  | 7   | 8 | 5 | 4 | 3 | 2 | 1 |
| 1                                                                                                    | Lecture Delivery: Preparation, Clarity                                                                               | 0                                                   | 0 | 0  | 0   | 0 | 0 | 0 | 0 | 0 | 0 |
| 2                                                                                                    | Effective use of teaching tools, Communication skills, Audibility and Articulation                                   | 0                                                   | 0 | 0  | 0   | 0 | 0 | 0 | 0 | 0 | 0 |
| 3                                                                                                    | Right balance between theoretical and practical applications.                                                        | 0                                                   | 0 | 0  | 0   | 0 | 0 | 0 | 0 | 0 | 0 |

## **STEP 7**: To download the feedback receipt, click on Feedback Receipt for your regime (NEP or CBCS).

| 0                                                                        | NEP                                            | ~ |                          |                                                                                                    |                                                                                                    |                                   |
|--------------------------------------------------------------------------|------------------------------------------------|---|--------------------------|----------------------------------------------------------------------------------------------------|----------------------------------------------------------------------------------------------------|-----------------------------------|
| 0                                                                        | Semester Feedback                              |   |                          |                                                                                                    |                                                                                                    |                                   |
| 0                                                                        | Feedback Receipt                               | - |                          |                                                                                                    |                                                                                                    |                                   |
| 0                                                                        | CBCS                                           | ~ |                          |                                                                                                    |                                                                                                    |                                   |
| 0                                                                        | Semester Feedback                              |   |                          |                                                                                                    |                                                                                                    |                                   |
| 0                                                                        | Feedback Receipt                               | • |                          |                                                                                                    |                                                                                                    |                                   |
| Feedback F                                                               | Receipt !                                      |   | -                        |                                                                                                    |                                                                                                    | Feedback Receipt No : 257616/9478 |
|                                                                          |                                                |   |                          |                                                                                                    |                                                                                                    |                                   |
| Session Ye                                                               | ear : 2024-2025                                |   | Session : Monsoon        | Feedback type : Semest                                                                                                    | er Feedback                                                                                                    |                                   |
| Session Ye                                                               | ear : 2024-2025<br>No :                        |   | Session : Monsoon Name : | Feedback type : Semest<br>Course : b.                                                                                                    | er Feedback<br>ech                                                                                                    | Branch : civ                      |
| Session Ye                                                               | ear : 2024-2025                                |   | Session : Monsoon Name : | Feedback type : Semesl<br>Course : b:<br>Course N                                                                                                    | ar Feedback<br>ech                                                                                                    | Branch : civ                      |
| Session Ye<br>Admission<br>SI. No                                        | ear : 2024-2025                                |   | Session : Monsoon        | Feedback type : Semest<br>Course : b.<br>Course N<br>Course N                                                                                                    | ar Feedback<br>ech<br>me                                                                                                    | Branch : civ                      |
| Session Ye                                                               | ear : 2024-2025 No : Course Code NPH100 NPH102 |   | Session : Monsoon        | Feedback type : Semest<br>Course : b:<br>Course N<br>Course N<br>Engineering<br>Engineering Pi                                                                                                    | er Feedback<br>ech<br>me<br>Physics<br>ysics Lab                                                                                                    | Branch : civ                      |
| Session Ye<br>Admission<br>SI. No<br>1<br>2<br>3                         | ear : 2024-2025                                |   | Session : Monsoon        | Feedback type : Semesl Course : b.: Course in Course in           | er Feedback<br>ech<br>me<br>?hysics<br>ysics Lab                                                                                                    | Branch : civ                      |
| Session Ye<br>Admission<br>SI. No<br>1<br>2<br>3<br>4                    | ear : 2024-2025                                |   | Session : Monsoon        | Feedback type : Semest Course : b: Course : D: Course : D: Course           | er Feedback ech ime ihysics Laboratory ilding Construction                                                                                                    | Branch : civ                      |
| Session Ye<br>Admission<br>SL No<br>1<br>2<br>3<br>4<br>5                | ear : 2024-2025                                |   | Session : Monsoon        | Feedback type : Semesl<br>Course : b:<br>Course in Course in C    | ar Feedback ech me hysics slob laboratory ilding Construction in Skills                                                                                                    | Branch : civ                      |
| Session Ye<br>Admission<br>SI. No<br>1<br>2<br>3<br>4<br>5<br>6          | ear : 2024-2025                                |   | Session : Monsoon        | Feedback type : Semest<br>Course : b.:<br>Course in Course in     | er Feedback<br>ech<br>imme<br>Physics<br>vsics Lab<br>Laboratory<br>iliding Construction<br>on Skills                                                                                                    | Branch : civ                      |
| Session Ye<br>Admission<br>SI.No<br>1<br>2<br>3<br>4<br>5<br>6<br>6<br>7 | ear : 2024-2025                                |   | Session : Monsoon        | Feedback type : Semest<br>Course : b:<br>Course : b:<br>Course in Course in | er Feedback ech ech ime ime issics Lab constory ildfing Construction in Skills Lab raphics                                                                                                    | Branch : civ                      |
| Session Ye<br>Admission<br>1<br>2<br>3<br>4<br>5<br>6<br>7<br>8          | ear : 2024-2025                                |   | Session : Monsoon        | Feedback type : Semesl Course I: D Course I: D Course I: D Course I: D Course I: D Course II: D Course II: D           | ar Feedback ech ime chysics chysics ch | Branch : civ                      |
| Session Ye<br>Admission<br>1<br>2<br>3<br>4<br>5<br>6<br>7<br>8<br>9     | ear : 2024-2025                                |   | Session : Monsoon        | Feedback type : Semest<br>Course : b.:<br>Course in Course in     | er Feedback ech ech ime childing Construction in Skills Skills Lab rraphics ematics - I Science                                                                                                    | Branch : civ                      |

Date & Time: 2024-10-30 16:42:06

## THANK YOU!